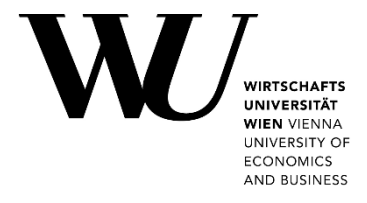

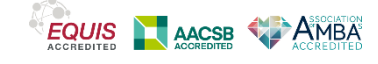

- Zugriff über den Internetbrowser (S. 1)
- Zugriff über den Client (S. 3)

## Zugriff über den Internetbrowser:

**1.** Das linke Seitenmenü ausklappen.

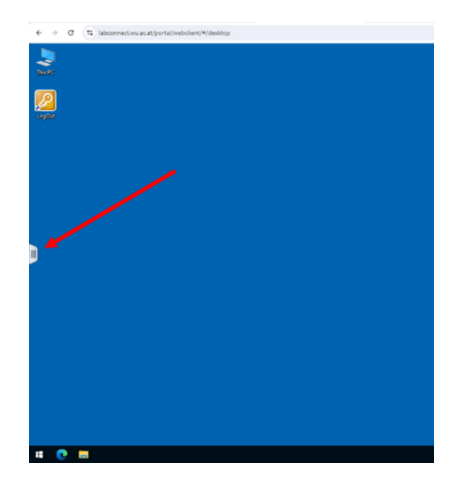

2. Auf "Bereich "Dateiübertragung öffnen"" klicken.

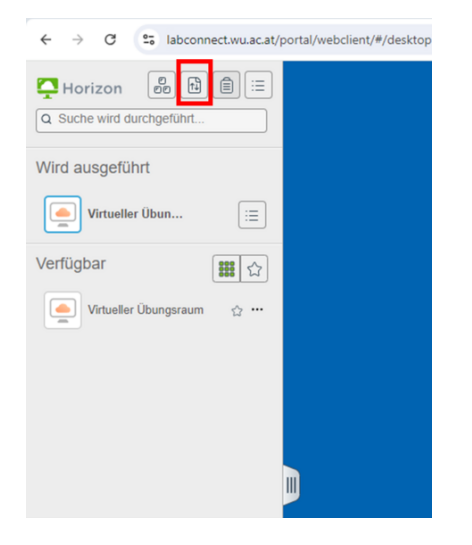

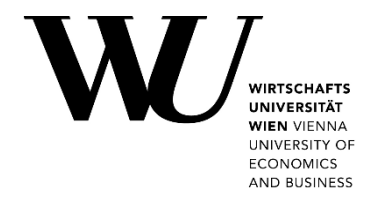

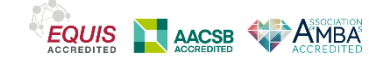

a. Datei hochladen:

3.

Gewünschte Datei via "Drag & Drop" in das Registerfenster "Hochladen" ziehen.

- b. Datei herunterladen:
  - 1. Das Registerfenster "Herunterladen" auswählen.
  - 2. Die gewünschte Datei auswählen (links anklicken)
  - 3. "Strg" + "C" klicken um die Datei in das Registerfenster

"Herunterladen" einzufügen.

4. Auf das Download-Symbol klicken.

|                    | Dateien übertragen | 0 8 |
|--------------------|--------------------|-----|
| Herunterladen      | Hochladen          |     |
| Book1.xlsx- 9.41KB |                    | 土   |
|                    |                    |     |
|                    |                    |     |
|                    |                    |     |
|                    |                    |     |
|                    |                    |     |
|                    |                    |     |

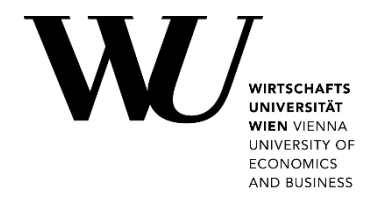

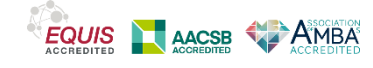

## Zugriff über den Client:

1. Den Windows-Explorer auf dem virtuellen PC öffnen.

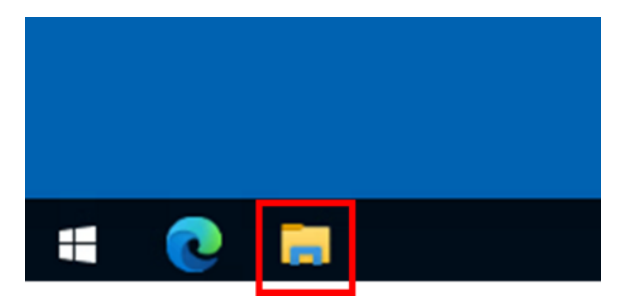

## 2.

- a. Datei hochladen:
  - 1. Datei aus dem Speicherlaufwerk "Network Drive (Z:)" auswählen.
  - 2. Datei auf das Speicherlaufwerk "Windows (C:)" verschieben oder kopieren.
- b. Datei herunterladen:
  - 1. Datei aus dem Speicherlaufwerk "Windows (C:)" auswählen.
  - 2. Datei auf das Speicherlaufwerk "Network Drive (Z:)"verschieben oder kopieren.